## 體適能護照下載體適能成績操作說明

步驟一

在 google 搜尋【教育部體適能護照】,並進入官網,如下圖。

帳號:身分證字號

密碼:最近一次就學紀錄之學號或座號

登入後會請你變更密碼,如果無法登入請洽體育組(26742666#302)。

| 海南國古北國            | 體育護照登入                            |
|-------------------|-----------------------------------|
| LE IN AE A FY THE | 請離入痕號                             |
|                   | 報號                                |
|                   | 請輸入密碼                             |
|                   | 密碼/葡近一次就學記錄之學號或座號                 |
|                   | ★市意開設人 (1000)<br>(1000)<br>(1000) |
|                   | □ 紀住翁 忘記密碼 重奏電子整件                 |
|                   | £A                                |
|                   | 堂人即時間書。讓出版編纂於應時經老師,願謂             |

步驟二

登入後的畫面如下,請點選右上方的【在校歷年體適能成績表(列印成績證明)】。

| -                                                                                                    |                                                                                                    |                                       | li cer                 | -                 | he.               | 9                            |                                                                                                    | Au .                              | 1                                         | <u> </u>                 | A.                                                 |                                      |
|----------------------------------------------------------------------------------------------------|----------------------------------------------------------------------------------------------------|---------------------------------------|------------------------|-------------------|-------------------|------------------------------|----------------------------------------------------------------------------------------------------|-----------------------------------|-------------------------------------------|--------------------------|----------------------------------------------------|--------------------------------------|
| 901<br>96年5月<br>遅铄:<br>10學年體這能快意:無<br>10學年下學明遭重大提高: × X 0<br>10學年下學明遭重大提高: × X 0<br>10學年下學問题也大提高: 0 KM<br>修功予與自致能力: 第18                                                                                                    | 成長軌跡                                                                                                    | 運動大撲滿                                 | 跑步大摆满                  | 運動輝煌史             | 體適能常識測驗           | 游泳能力分級紀錄表                    | 體遭能與章得幾紀錄素                                                                                                    | ●増舌か問盤                            | 身體組成<br>心肺適能<br>難適能檢<br>(補印成績             | 柔軟度                      | 眼狼力<br>手體適能成領<br>債證明)<br>養表                        | 司の機能                                 |
| the set of the set of | 71 788 202 1                                                                                                    | 而失;                                   | <b>太率</b> 福            | へ生                | 的動力               | · 請及                         | R 無5 化> 情                                                                                                    | ,這裡                               | 没有考试,                                     | 只有積化                     | 》調配的1                                              | 主調、請你借                               |
| 輕動的螺絲釘,卡住了生香<br>優享用,<br>擁有健康和活力的身體就是<br>為包含了規律運動與衛生係<br>生游泳能力計畫」,並結合                                                                                                    | ■快樂の<br>吊健,理                                                                                                    | ₹長的)<br>■於此<br>■促進!                   | 最佳<br>泉<br>製<br>校<br>計 | [源,<br>[部延<br>:畫」 | 健康行<br>續「提<br>,特別 | 為的考<br>升學3<br>編制6            | 8.成及翅<br>E 體適相<br>基康體育                                                                                                    | 立則是<br>中程計<br>護照,                 | 維護與促進<br>畫」,簡種<br>随時提醒你                   | [身體健居<br>[「333計<br>(注意自己 | 断的有效测<br>計畫」,以<br>己的健康                             | 金徑。健康行<br>し及「提升學<br>。                |
| 戦動印輝時町,卡住了生き<br>優享用,<br>描有健康和活力的身體就長<br>為包含了規律運動與衛生侍<br>生游泳能力計畫,,並結合<br>這本健康體育護照,可以皆<br>驗游泳的能力,以達成一人                                                                                                    | 8 (統 晶<br>- 一般<br>- 一般<br>- 一<br>- 一<br>- 一<br>- 一<br>- 一<br>- 一<br>- 一<br>- 一 | 2 長的)<br>医促進的<br>医促進的<br>不解個。<br>力、一利 | 殿住宗育計<br>人 校<br>の 画    | 源部畫 長隊,           | 健績 , 跡毎年          | 為的考<br>升學 (4)<br>適 能 単<br>4) | 高成 200<br>高麗 200<br>高麗 200<br>一般 200<br>一般 200<br>一》 200<br>一》 200<br>一 | 立則是<br>中程計<br>護照,<br>錄個人<br>2%, # | 維護與促進<br>畫」,簡稱<br>動靜提醒你<br>的運動行為<br>每年提升學 | 自<br>信                   | 新的有效<br>計畫」,以<br>已的健康<br>國隊參與<br>動人口3 <sup>1</sup> | 金徑。健康行<br>(及「提升學<br>)<br>)<br>)移為主目標 |

步驟三

往下滑,選定學年度後,按下<mark>粉紅鈕</mark>【開啟列印頁】。 (需要108國七、109國八、110國九的成績單!)

| 120  | 华兰锦道虹旗》                                                           | 140    | 110 上示量入               | 368 . 3 | 022/6/3    | 23 74          | CASA41       | 上京皇人宗書             | M820 M8.**        | 110807#3                   | 明知人示意:21                           | 1000 |
|------|-------------------------------------------------------------------|--------|------------------------|---------|------------|----------------|--------------|--------------------|-------------------|----------------------------|------------------------------------|------|
|      | 教育部                                                               |        | 16 前日                  | 照       | <b>二</b> 中 |                |              |                    |                   |                            |                                    |      |
| 440  |                                                                   | _      |                        |         |            | -              | P            | ho                 | 1                 | Ĵ.                         | T                                  | dia. |
|      | 901<br>24世紀月<br>現況<br>新華新元演者 - 414<br>新地学工業者 0400<br>(約知力 - 6418) |        | 语動大演派<br>統長新設          | 地学大規範   | 運動環境史      | <b>器供於京铁実動</b> | 関係副力力供記録者    | 21日間が10日間 (5)      | ABS1<br>CRM       |                            | #8:5 8:45<br>#15:48<br>#15:48<br>約 | E.F. |
| ,9   | <b>臣年赫迪和</b> 成绩(列                                                 | 60 M I | 学校分文件)                 |         |            |                |              |                    |                   |                            |                                    |      |
| ***  | *1.94                                                             | HO     | WHICH                  |         |            | ŧ.             | 8M(17-19)    | 业资格的增<br>(PRE)(扩展) | 二七代建<br>(北京)年後    | (15.6)<br>(15.6)<br>(15.6) | () 附值经<br>() 附值(新用)                | 16 M |
| 110  |                                                                   | 801    | 855052                 | 15      | 175        | 64             | 28           | 11                 | 200<br>(FR)(\$E4) | 45<br>(92)(至)(8)           | 188<br>(72)(中間                     |      |
| 100  | Rgarad=#                                                          | 108    | 855050                 | 34      | 187        | 72             | 25<br>(1014) | 15 (17)(881058)    | 210               | 34<br>(45)(=#)             | 497<br>(62) \$1.00                 |      |
| 108  | 用空化大算经中望                                                          | 701    | 455252                 | 13      | 162        | -70            | 27<br>(EN)   | 145<br>(00)(10 M)  | 175<br>(37)(B)#   | 39<br>(16)(11)(16)         | 651<br>(32)(中世                     |      |
| 127  | *28850                                                            | 802    | 102038                 | 11      | 150        | .52            | 25<br>(953w) | 20                 | 105               | 35<br>(33)(Pig)            | 252<br>(0214)#                     |      |
| 106  | 市会務構築の                                                            | \$02   | 102033                 | 11      | 148        | 54             | 25<br>(#EN)  | 18                 | 150               | 37                         | 204                                |      |
| 105  | 市会務構築の                                                            | 801    | 102039                 | 10      | 140        | -43            | 24           | 21                 | 15                | 23                         | 298                                |      |
| 104  | TORES:                                                            | 201    | 102225                 |         | 124        | 44             | 21           | 10                 | 145               | 21                         | 243                                |      |
| 103  | 市会務機能の                                                            | 302    | 102039                 | 4       | 127        | 31             | 10           | 10 M H             |                   | <b>R98</b>                 | (R10) (E)                          |      |
| 100  | *28#80                                                            | 102    | 120004                 |         | 121        | 29             | 20           | (0.10)<br>(0.16) T | 0                 | 供發售                        | 1-11-1<br>(R-10-3)                 |      |
|      | 10000100000                                                       |        | 19773354               |         |            |                | (肥神)         | (-)(-)             | (-)(-)            | [2][2]                     | 6444                               |      |
| (11) | ₩₩5分資料:<br>学年堂:[110 ¥                                             |        | <b>出</b> 为69日<br>  (1) | 發力      | -          | E              |              |                    | 軟度                |                            |                                    |      |

步驟四

<mark>輸入名字後</mark>,按下橘色鈕【確定列印】,即可選擇列印成 PDF 檔案。

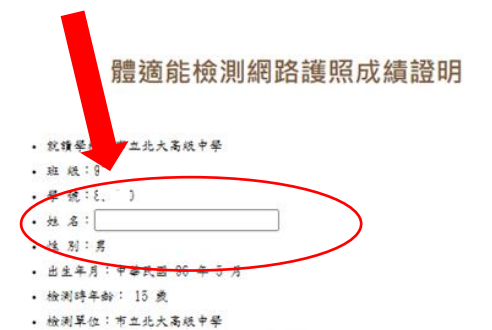

 ・ 松渕早位:市工北大南坂平学
 ・ 松渕日期:中華民國 111 年 4 月 25 日

| 檢測項目                   | 檢測<br>成績 | 百分等级 | 草項<br>结果 | 門槛<br>標準 | 備註 |
|------------------------|----------|------|----------|----------|----|
| 身體質量指数<br>(BMI=公斤/公尺2) | 28, 13   | -    | 肥胖       | -        |    |
| 肌耐力:<br>一分鐘唇膝仰臥起坐(次)   | 48       | 92   | 金牌       | 32       |    |
| ي载载度:<br>坐竖體前彎(公分)     | 11       | 7    | 精加強      | 18       |    |
| 瞬發力:<br>立定跳道(公分)       | 200      | 58   | 飼牌       | 175      |    |
| 心肺耐力: 1600公尺速走(秒)      | 588      | 32   | **       | 619      |    |

| 市立北 | 大高級 | 中學  |     |    |   |    |    |   |
|-----|-----|-----|-----|----|---|----|----|---|
|     |     |     |     |    |   |    |    |   |
| 1   | -   | 100 | 444 | 10 | 0 | 12 | 22 | - |